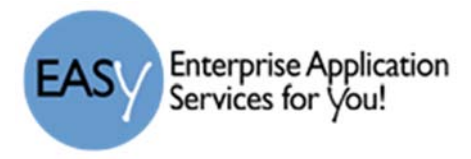

## **Chrome - View PDF in Adobe Reader**

If you have problems viewing a PDF in the Adobe Reader DC, you will need to disable the Chrome PDF Viewer. Once this is done, the pdf should open in the reader.

Adobe Acrobat Reader DC Download

- 1) Open Chrome.
- 2) Type Chrome://plugins in the address bar.
- 3) In the window shown below, click to Disable the Chrome PDF Viewer (it should now be graded out and say "Enable".

| ← ⇒                | C 🖬                                 | Chrome://plugins                                                                                                |
|--------------------|-------------------------------------|----------------------------------------------------------------------------------------------------|
| Apps               | For quick a                         | access, place your bookmarks here on the bookmarks bar. Import bookmarks now                                    |
| *                  | Plugins                             | 5                                                                                                    |
| Plugins            | (4)                                 |                                                                                                    |
| Widevin<br>Enables | <b>Ne Content</b><br>Widevine lie   | Decryption Module - Version: 1.4.8.824<br>censes for playback of HTML audio/video content. (version: 1.4.8.824) |
| Disable            | Ah                                  | ways allowed to run                                                                                             |
| Chrome             | PDF Viewe                           | er (2 files) (Disabled) Chrome PDF Viewer<br>should be disabled and<br>appear as it does here                   |
| Enable             | Alv Alv                             | vays allowed to run                                                                                             |
| Native             | Client                              |                                                                                                    |
| Disable            | Ah                                  | ways allowed to run                                                                                             |
| Adobe Shockwa      | F <b>lash Playe</b><br>ave Flash 19 | r - Version: 19.0.0.245<br>.0 r0                                                                                |
| Disable            | Ah                                  | ways allowed to run                                                                                             |
|                    |                                     |                                                                                                    |
|                    |                                     |                                                                                                    |

4) You should now be able to click on a PDF file on a website and it will open in the Adobe Reader program on your machine and not the browser.